## Pas à pas candidature à la classe exceptionnelle

Rendez vous sur i-prof : https://bv.ac-dijon.fr/iprof/ServletIprof

| Une fois connecté, vous pouvez<br>compléter votre CV, celui-ci<br>pourra être joint avec les pièces<br>justificatives.<br>Pour participer à la campagne<br>d'avancement à la classe<br>exceptionnelle                                                                                                    | I-Prof - Votre assestant Comiero Contactor votre correspondant de gestion, loser les messages qu'il vous a adressés Consubre votre dossier administratif, signalez vos changements de situation Consubre votre dossier administratif, signalez vos changements de situation Consubre votre curriculants vitue : précisera vos diplôtess, vos expériences professionnelles ou personnelles, vos entérches, vos publications Collacer les services applicatifs internet : SLAP pour vos demandes de promotion, SLAM pour vos demandes de materioe, SLAC pour vos demandes de promotion, SLAM pour vos demandes de materioe, SLAC pour vos demandes de promotion, SLAM pour vos demandes de materioe, staC pour vos concernent |
|----------------------------------------------------------------------------------------------------|----------------------------------------------------------------------------------------------------|
| Plusieurs services internet peuvent vous être ubles pour per<br>Utilisez State pour déposer votre demande de mutation<br>second degré). Utilisez le service SIAP/Oprof, en consultant et en compo<br>- A la Classe Exceptionnelle des professeurs des écoles.<br>Vous pourrez égal sont consultar utbérieurement les<br>Accéder à la camp sont consultar utbérieurement les | Pour receiver des informations, saississer votre mit personnel                                                                                                    |
| Consulter la guide et la notice aux rendez-vous de ca<br>Consulter le guide et la notice aux concours qui vous<br>Utilisez SMC pour vous insorire aux concours qui vous<br>public et du privé).                                                                                                    | mÀ're<br>intéressent et consulter vos résultats (cor                                                                                                    |
| Vous avez alors le choix entre :<br>Vous référer aux textes : présentational<br>lien vers la note de service national                                                                                                    | on générale du service et                                                                                                    |
| Compléter votre dossier : première<br>Candidater : à ne faire qu'après avo                                                                                                    | étape impérative <b>Compléter</b><br>oir vérifié et complété votre                                                                                                    |

## Compléter votre dossier

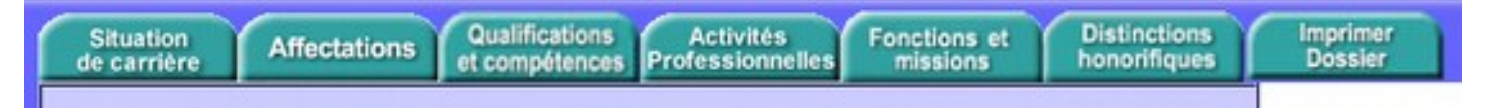

Il faut aller sur chaque onglet pour vérifier les informations reportées, signaler une éventuelle erreur et/ou compléter les renseignements demandés

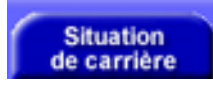

Contient les éléments de votre situation administrative pris en compte pour la promotion. Vous pouvez

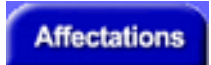

Affiche la liste de vos affectations, vous pouvez **Poser une question**, un mail est envoyé à la plate forme de gestion des personnels

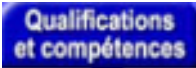

On y trouve vos titres et diplômes, vos formations et compétences. **Attention**, n'y sont reportées pour l'instant que certaines formations issues de GAIA. Si vous avez complété votre CV dans i-prof, il pourra être utile de le joindre en même temps que vos justificatifs papiers envoyés au pôle premier degré.

**Important !** Les éléments qui sont reportés sont ceux issus de votre CV, il faut donc impérativement l'avoir complété.

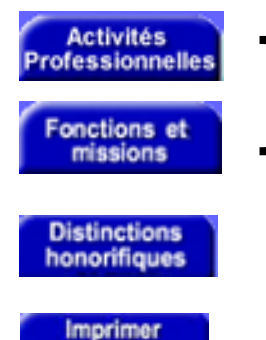

Dossier

Dans ces onglets, sont reportés les éléments **des onglets identiques de votre CV** correspondant aux fonctions ou missions concernées pour l'accès à la classe exceptionnelle.

Affiche vos distinctions honorifiques.

Affiche l'ensemble de votre dossier et vous permet de l'imprimer

## Candidater

Avant de procéder à cette opération assurez vous que votre dossier de candidature soit bien à jour

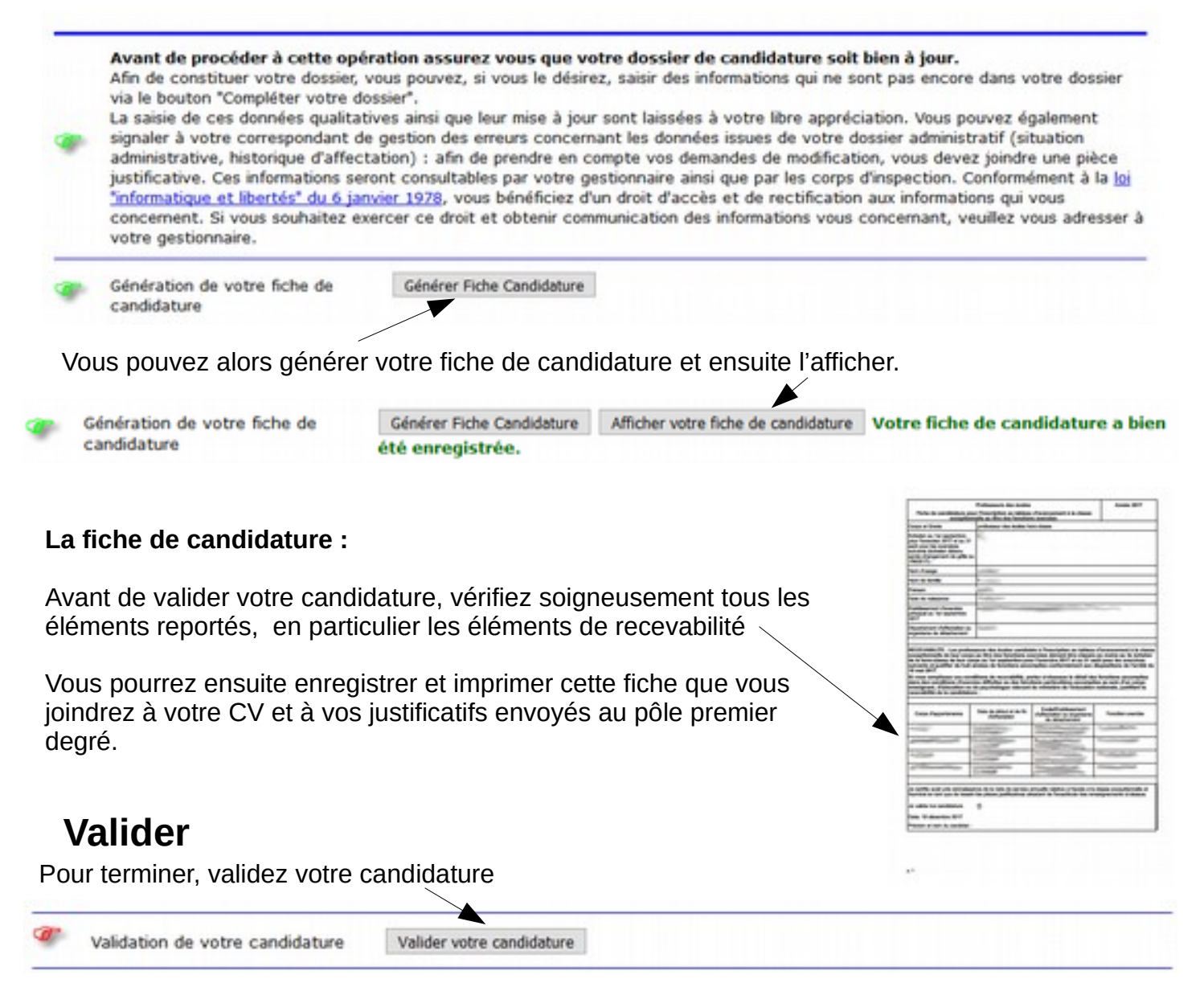